## Schedule and General Workflow of the Student Helper System

| Ref. | Action Items                                  | Periods                                                                                                    | Action Parties                                                      | Action Details                                                                                                    |  |  |  |  |
|------|-----------------------------------------------|----------------------------------------------------------------------------------------------------|---------------------------------------------------------------------|----------------------------------------------------------------------------------------------------|--|--|--|--|
| 1. 5 | 1. Student Helper Engagement and Registration |                                                                                                    |                                                                     |                                                                                                    |  |  |  |  |
| a.   | Engagement of Student<br>Helper by D/Us       | Starting from the<br>first date of an<br>academic year<br>(i.e. 4 September 2023<br>for the 2023-24<br>academic year) | Recruiting D/Us                                                     | <ol> <li>D/Us to recruit Student Helpers.</li> <li>All Student Helper Engagement will be processed via the Student Helper<br/>System at MyCUHK.</li> <li>At the time of engagement, D/Us should agree with students on the action<br/>party to input the working hours before the job starts. Distribute the "Student<br/>Helper Job - Fact Sheet" (template available on OSA Homepage) to Student<br/>Helpers if students are the action parties to input the working hours.</li> </ol>                                                                                                    |  |  |  |  |
| b.   | Assignment of Student<br>Helper Administrator |                                                                                                    | Heads of D/Us and<br>Chief Administrators                           | <ol> <li>Heads of D/Us to appoint Student Helper Administrator.</li> <li>Chief Administrators to update "Student Helper Administrator" via CUPIS<br/>function "Maintain Functional Administrator" (Navigation Path: CUPIS &gt;<br/>Main Menu &gt; Setup HCM &gt; Common Definition &gt; Maintain Functional<br/>Admin) as necessary.</li> </ol>                                                                                                    |  |  |  |  |
| с.   | Student Helper Registration                   |                                                                                                    | Students who are going<br>to take up a Student<br>Helper Engagement | <ol> <li>Registration at Student Helper System (Navigation Path: MyCUHK &gt; CUSIS<br/>&gt; Applications &gt; Other Applications &gt; Student Helper Registration).</li> <li>Students will be reminded to register ONCE only before they start a helper<br/>job (i.e. no duplicate registration will be allowed).</li> <li>Students will be asked to complete the Self-Certification Form and input their<br/>bank account information on the web registration form. Any subsequent<br/>updates on bank account information may be handled by themselves in the<br/>Student Helper System (Navigation Path: MyCUHK &gt; MyPage &gt; Student<br/>Helper System &gt; Main Menu &gt; Payroll and Compensation &gt; Personal Bank<br/>Account) or through hardcopy application to Finance Office.</li> <li>Student Helpers should only start the engagement after receiving the email<br/>confirmation of successful registration.</li> </ol> |  |  |  |  |
| 2.1  | 2.1 Input of Working Hours by Student Helpers |                                                                                                    |                                                                     |                                                                                                    |  |  |  |  |
| d.   | Input of Working Hours<br>by Student Helpers  | As soon as the job<br>assignment has started<br>and on a <u>weekly</u> basis                                          | Student Helpers                                                     | <ol> <li>Student Helpers to input and submit the working hours in the Student Helper<br/>System (Navigation Path: MyCUHK &gt; MyPage &gt; Student Helper System &gt;<br/>Main Menu &gt; Student Helper &gt; Input Working Hours and Funding).<br/>Student Helpers would need to refer to the "Student Helper Job - Fact Sheet"<br/>received from D/Us to capture job information other than work hours.</li> <li>Student Helpers are also able to view their submitted work hours (Navigation<br/>Path: MyCUHK &gt; MyPage &gt; Student Helper System &gt; Main Menu &gt; Student<br/>Helper &gt; View My Working Hours).</li> </ol>                                                                                                    |  |  |  |  |

| Ref.                                                        | Action Items                                                  | Periods                                                                                        | Action Parties                                          | Action Details                                                                                                    |  |  |
|-------------------------------------------------------------|---------------------------------------------------------------|------------------------------------------------------------------------------------------------|---------------------------------------------------------|----------------------------------------------------------------------------------------------------|--|--|
| e.                                                          | Verification of Working<br>Hours                              | Within 2 working days<br>upon receipt of the<br>notification from the<br>Student Helper System | Supervisors of Student<br>Helpers                       | <ol> <li>Supervisors of the Student Helpers will receive system-generated email<br/>notifications (and copying to the Student Helper Administrators) for<br/>verification of working hours.</li> <li>Supervisors to contact Student Helper Administrators to revise the working<br/>hours of students in case incorrect entries are identified.</li> </ol>                                                                                                    |  |  |
| f.                                                          | Revision to the Working<br>Hours                              |                                                                                                | Student Helper<br>Administrators                        | <ol> <li>Student Helper Administrators to revise the working hours for incorrect<br/>entries before the scheduled payroll cut-off (see 3.h below) (<i>Navigation Path:</i><br/><i>CUPIS &gt; Main Menu &gt; Student Helper &gt; Maintain Student Working Hours</i>).</li> <li>Student Helper Administrators can generate a monthly report for an overall<br/>monitoring of the engagement exercise (<i>Navigation Path: CUPIS &gt; Main<br/>Menu &gt; Student Helper &gt; Reports &gt; Mth Rpt for Std Working Hours</i>).</li> </ol>                |  |  |
| 2.2 Input of Working Hours by Student Helper Administrators |                                                               |                                                                                                |                                                         |                                                                                                    |  |  |
| g.                                                          | Input of Working Hours<br>by Student Helper<br>Administrators | As soon as the job<br>assignment has started<br>and on a <u>weekly</u> basis                   | Student Helper<br>Administrators                        | <ol> <li>Student Helper Administrators to login to CUPIS function "Maintain Student<br/>Working Hours" to input the working hours as soon as the job assignment has<br/>been finished (Navigation Path: CUPIS &gt; Main Menu &gt; Student Helper &gt;<br/>Maintain Student Working Hours).</li> <li>Student Helper Administrators can generate a monthly report for an overall<br/>monitoring of the engagement exercise (Navigation Path: CUPIS &gt; Main<br/>Menu &gt; Student Helper &gt; Reports &gt; Mth Rpt for Std Working Hours).</li> </ol> |  |  |
| 3. Release of Payroll and Viewing of ePayslips              |                                                               |                                                                                                |                                                         |                                                                                                    |  |  |
| h.                                                          | Processing of Payroll and<br>Arrange MPF Contributions        | Starting from the new academic year                                                            | Payroll and<br>Superannuation Unit of<br>Finance Office | <ul> <li>Finance Office will release the payroll to Student Helpers via bank auto-pay twice a month:</li> <li>(a) By 7th of the following month if the working hours are submitted on or before the 2nd last working day of a month;</li> <li>(b) By middle of the following month if the working hours are submitted on or before the 4th working day of the following month.</li> <li>Finance Office will arrange MPF contributions once a month.</li> </ul>                                                                                       |  |  |
| i.                                                          | View ePayslips and MPF<br>account                             |                                                                                                | Student Helpers                                         | Upon receiving mass email for release of payroll, Student Helpers to login<br>Student Helper System to view their ePayslips (Navigation Path: MyCUHK ><br>MyPage > Student Helper System > Main Menu > Self Service > Payroll and<br>Compensation > View Payslip).<br>Students can login their account with the default MPF service provider to view<br>account balances.                                                                                                    |  |  |

(Sept 2023)